# 理化工業モジュール型調節計 Z-TIO-A と シーメンス PLC S7-200 SMART との MODBUS 通信例

弊社モジュール型調節計 Z-TIO-A とシーメンス製 PLC S7-200 SMART(以下 SMART と称します)を RS-485 により MODBUS-RTU で接続する手順を説明します。

## 1.システム構成例

Z-TIO-AとSMARTの通信システムは下図のように構成します。

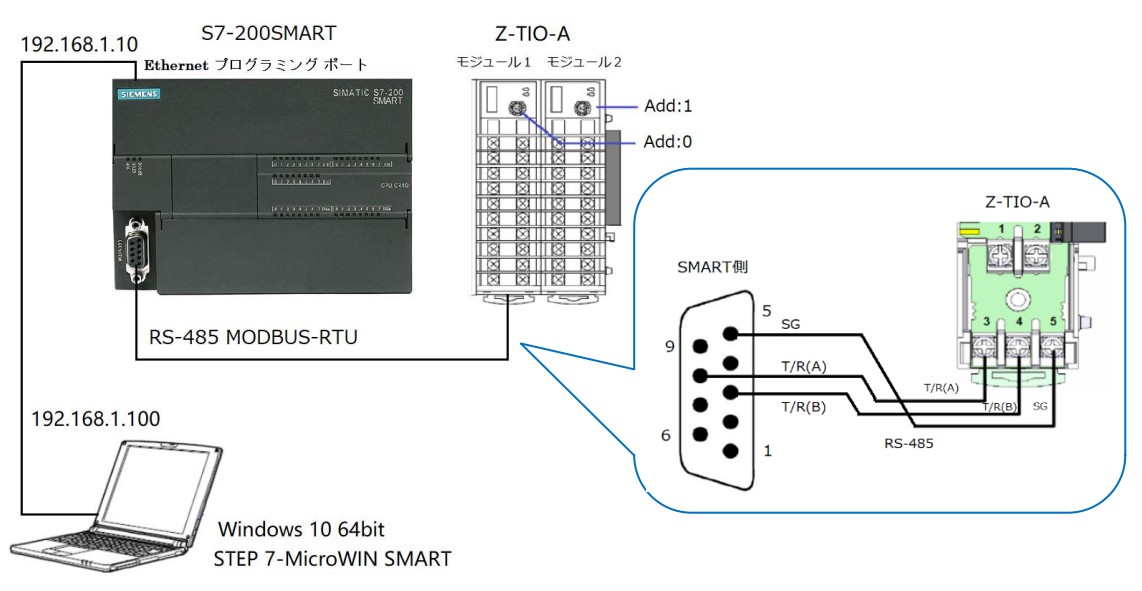

システム構成例

構成要素:

モジュール型調節計:理化工業製 Z-TIO-A 2モジュール

PLC:シーメンス製 S7-200 SMART (CPU SR20)1台

プログラミング編集ソフトウェア:シーメンス製 STEP 7-MicroWIN SMART V2.4

通信設定:

通信速度:38400bps

データビット構成:データ8ビット、バリティなし、ストップ1ビット

通信プロトコル: MODBUS-RTU

SMART 設定用の IP アドレス:

PC 側: 192.168.1.100, サブネットマスク:255.255.255.0

SMART 側: 192.168.1.10, サブネットマスク:255.255.255.0

# 2.通信項目例

本例では8ch分の測定値(PV)および設定値(SV)を読み込み、8ch分の設定値(SV)を書き込みます。Z-TIO-Aは

| 通信項目     | Add   | Z-TIO-A から読み取り | Z-TIO-A に書き込む | MODBUS 保持レジスタ先頭アドレス* |
|----------|-------|----------------|---------------|----------------------|
| 测学体(DV)  | Add:0 | 4ch            |               | 0(十進)                |
| 側走1但(PV) | Add:1 | 4ch            |               | 0(十進)                |
| 設定値(SV)  | Add:0 | 4ch            | 4ch           | 142(十進)              |
|          | Add:1 | 4ch            | 4ch           | 142(十進)              |

1モジュール 4ch ですので、4ch ずつ読み書きします。

\*: MODBUS 保持レジスタ先頭アドレスは「モジュールタイプ調節計 SRZ 取扱説明書」の 7.6 通信データー覧をご参照ください。

## 3.Z-TIO-Aの設定

#### 3.1 モジュールアドレスの設定

アドレス設定スイッチで Add:0 と Add:1 を設定します。実際のプログラムで使用されるアドレスは設定した アドレスに「1」を加えた値となります。

#### 営業技術部 技術資料

## DG20D00003-00

#### 3.2 通信設定

右図に示すディップスイッチを2モジュール同じに 設定します。設定後モジュールの電源を再投入します。

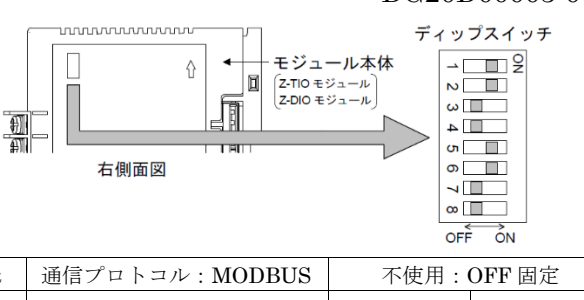

設定内容

| 通信速度:38400bps データ:8bit、パリティ:なし、ストップビット:1bit |    |     | 通信プロトコル : MODBUS | 不使用: | OFF 固定 |     |     |
|---------------------------------------------|----|-----|------------------|------|--------|-----|-----|
| 1                                           | 2  | 3   | 4                | 5    | 6      | 7   | 8   |
| ON                                          | ON | OFF | OFF              | ON   | ON     | OFF | OFF |

## 4.SMART の設定

## 4.1 PC 側の IP アドレスの設定

Windows 10 の設定例で、下図に示す順番で①プロパティをクリックし、②インターネット... (TCP/IPv4) を選択し、③プロパティをクリックします。④IP アドレスに 192.168.1.100、サブネットマスクに

## 255.255.255.0 を入力します。

| 🏺 イーサネットの状態                               | ×                           | 🏺 イーサネットのプロパティ                                                                                                    | ×              | インターネット プロトコル パージョン 4 (TCP/IPv4)のプロパティ                                                                                                    |
|-------------------------------------------|-----------------------------|----------------------------------------------------------------------------------------------------|----------------|----------------------------------------------------------------------------------------------------|
| 全般                                        |                             | ネットワーク 共有                                                                                                    |                | 全般                                                                                                    |
| 接続<br>IPv4 接続: ネットワ                       | ーク アクセスなし                   | 接続の方法:<br>💇 Intel(R) Ethernet Connection (4) I219-LM                                                                                                    |                | ネットワークでこの機能がサポートされている場合は、IP 設定を自動的に取得することが<br>きます。サポートされていない場合は、ネットワーク管理者に適切な IP 設定を問い合わ<br>ください                                                                                                    |
| IPv6 接続: ネット5<br>メディアの状態:<br>期間:          | ーク アクセスなし<br>有効<br>00:43:50 | 構成<br>この接続は次の項目を使用します(O):                                                                                                    | 成(C)           | <ul> <li>○ IP アドレスを自動的に取得する(O)</li> <li>● 次の IP アドレスを使う(S):</li> </ul>                                                                                                    |
| 速 <i>度</i> :<br>詳細(E)                     | 100.0 Mbps                  | ■ ■ microsoft キットワーク用フィルビガリター共有     ■ ■ 「Microsoft キットワーク用フィルビガリター共有     ■ ■ 「Trend Micro NDIS 6.0 Filter Driver     ■ ■ Oss 15-0+1 ステリューラ     ■ ● Microsoft RNEWのF Addater Multiplevor Protocol     ■ Microsoft RNEWのF Addater Multiplevor Protocol | 2              | IP アドレス(I):         192.168.1         1.100           サブネット マスク(U):         255.255.0         0           デフボルト ヴートウエイ(D):         ・         ・                                                                                                    |
| 動作状況                                      | — 受信                        | マーアROFINET IO protocol (DCP/LDP)<br>マート・ローマークロークローク・ロークローク<br>インストール(N) 利用(U) 70/0                                                                                                    | ★<br>(ディ(R)    | <ul> <li>DNS サーパーのアドレスを自動的に取得する(6)</li> <li>●次の DNS サーパーのアドレスを使う(E):</li> <li>優先 DNS サーパー(P):</li> </ul>                                                                                                    |
| バイト: 7,024  <br>「「ブロパティ(P」) (ディ(P) ) 新(G) | 39,946                      | 説明<br>伝送制御ブロトコル/インターネットブロトコル。<br>ネットワーク間の通信を提供する、既定のワイト<br>ルです。                                                                                                    | まざまな<br>1 ブロトコ | 代替 DNS サーバー(A):                                                                                                    |
|                                           | 閉じる(C)                      | ОК                                                                                                    | キャンセル          | 日本1011日<br>日本1011日<br>日本111日<br>日本111日<br>日本1111日<br>日本1111日<br>日本1111日<br>日本1111日<br>日本1111日<br>日本1111日<br>日本1111日<br>日本1111日<br>日本1 |

### 4.2 SMART 側の IP アドレスの設定

PC と SMART の Ethernet プログラミング ポートを接続します。STEP7-Micro/WIN SMART を起動し、⑤ 「Communications」をタブルクリックします。⑥「Find CPUs」をクリックすると、⑦IP Address が検出され ます。⑧「Edit」をクリックして、IP Address を 192.168.1.10 に修正し、⑨「Set」をクリックして閉じます。

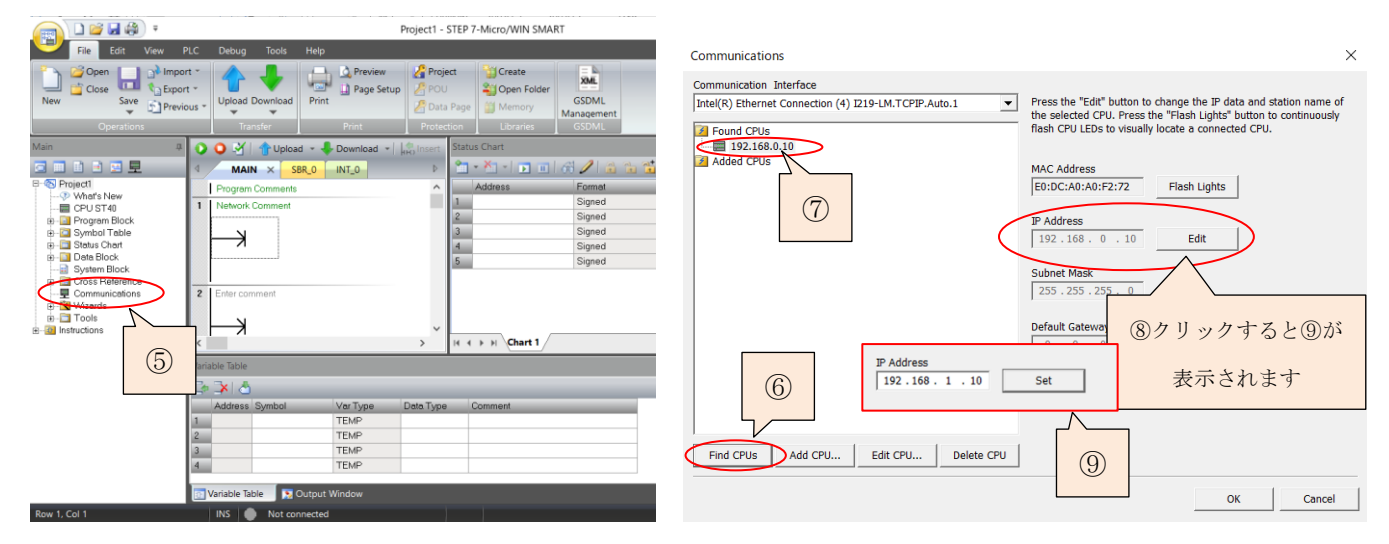

# 5.PLC プログラムの作成

# 5.1 CPU の選択

①Project ツリーの「CPU XXXX」をダブルクリックし、本例では②CPU SR20 を選択します。

#### 営業技術部 技術資料

|                                                                                                    |                                  |                  |            | System block        |                                                                                                    |          |                                                                       |             |              |                               |
|----------------------------------------------------------------------------------------------------|----------------------------------|------------------|------------|---------------------|----------------------------------------------------------------------------------------------------|----------|-----------------------------------------------------------------------|-------------|--------------|-------------------------------|
| File Edit View PLC                                                                                                    | Debug Tools                      | Help             |            |                     | Module                                                                                              |          | Version                                                               | Input       | Output       | Order Number                  |
| Close Close | Upload Download                  | Preview<br>Print | Project    | CPU (<br>SB<br>EM 0 | CPU SR2I (A)E                                                                                       | C/Relay) | √02.04.00_00.00.00.00                                                 | 10.0        | Q0.0         | 6ES7 288-1 SR20-0AA0          |
| Operations                                                                                                    | Transfer                         | Print            | Protection | EM1<br>EM2<br>EM3   |                                                                                                    | (2)      |                                                                       |             |              |                               |
| Projecti     CPU ST40     CPU ST40     CPU ST40     Symbol Table     Symbol Table          | Main     Program C     Network C | x SBR_0 INT_0    |            | EM 4                | nmunication<br>ital Inputs<br>10.0 - 10.7<br>11.0 - 11.7<br>ital Outputs<br>entive Ranges<br>surity | Etherne  | t Port<br>address data is fixed to th<br>IP. Address:<br>Subnet Mask: | e values be | elow and can | not be changed by other means |

#### 5.2 プログラムの説明

プログラムは初期化、データの読み込み・書き込みのシーケンスで構成しています。

初期化は MBUS\_CTRL を用いて SMART の通信ポートを設定します。データの読み書きは MBUS\_MSG を 用いて下表の通信項目を読み書きします。データの読み込み・書き込みのシーケンスはスキャン毎に 1 回実行す るように制御します。

| 通信項目       | Z-TIO-A | 読み書き  | バイト数 | フラグ対応 M メモリ* | 対応 V メモリ         |
|------------|---------|-------|------|--------------|------------------|
| PV1~4      | モジュール1  | Read  | 8    | フラグ1 (M2.0)  | VB200~207        |
| PV1~4      | モジュール 2 | Read  | 8    | フラグ2(M2.1)   | VB208~215        |
| $SV1\sim4$ | モジュール1  | Read  | 8    | フラグ3(M2.2)   | VB216~223        |
| $SV1\sim4$ | モジュール 2 | Read  | 8    | フラグ 4 (M2.3) | $VB224{\sim}231$ |
| SV1~4      | モジュール1  | Write | 8    | フラグ 5 (M2.4) | VB232~239        |
| SV1~4      | モジュール 2 | Write | 8    | フラグ6 (M2.5)  | VB240~247        |

通信項目および関連メモリ配分

\*: MBUS\_MSG の書き込み・読み込み要求フラグ

MBUS\_MSG の読み込み・書き込み操作フラグを M メモリ(M2.0-M2.5)として、処理完了フラグを M0.1 と して使用したシーケンスの概念的なタイムチャートを示します。

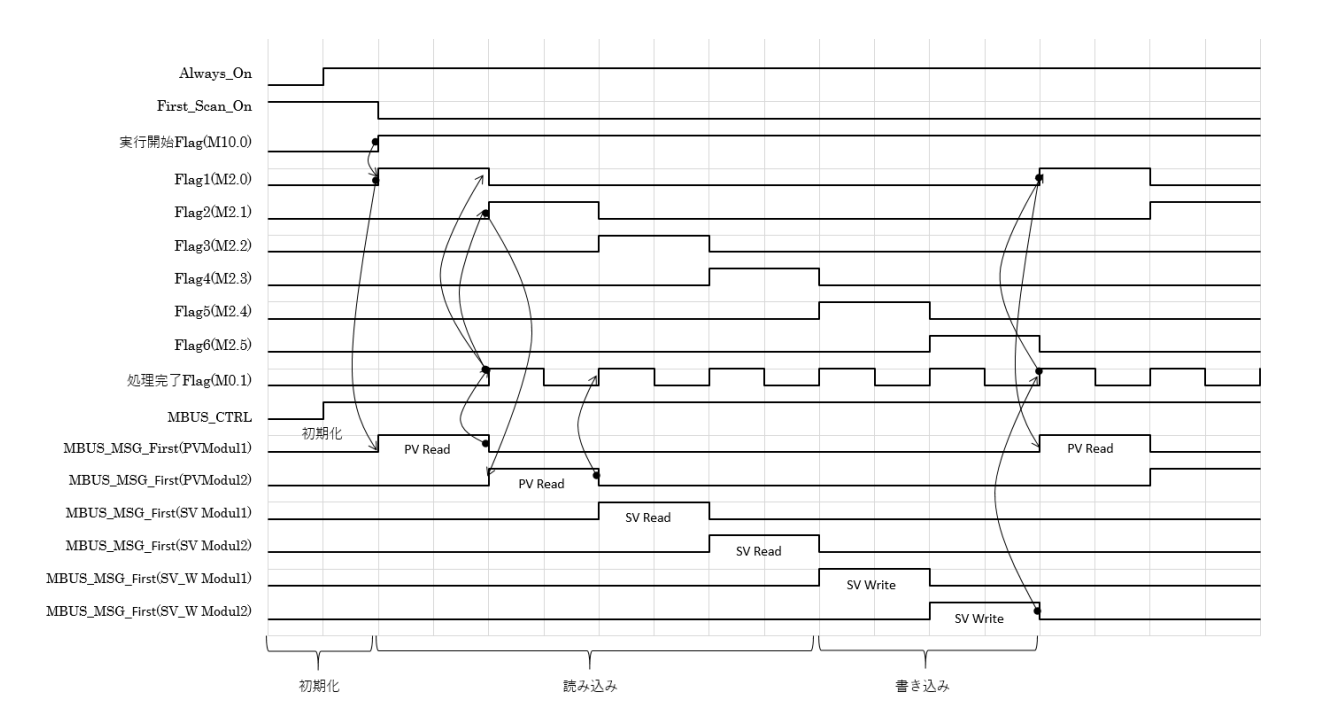

#### 5.3 プログラム例

プログラムは LAD 言語で作成します。MBUS\_CTRL と MBUS\_MSG を「Libraries」からドラッグします。

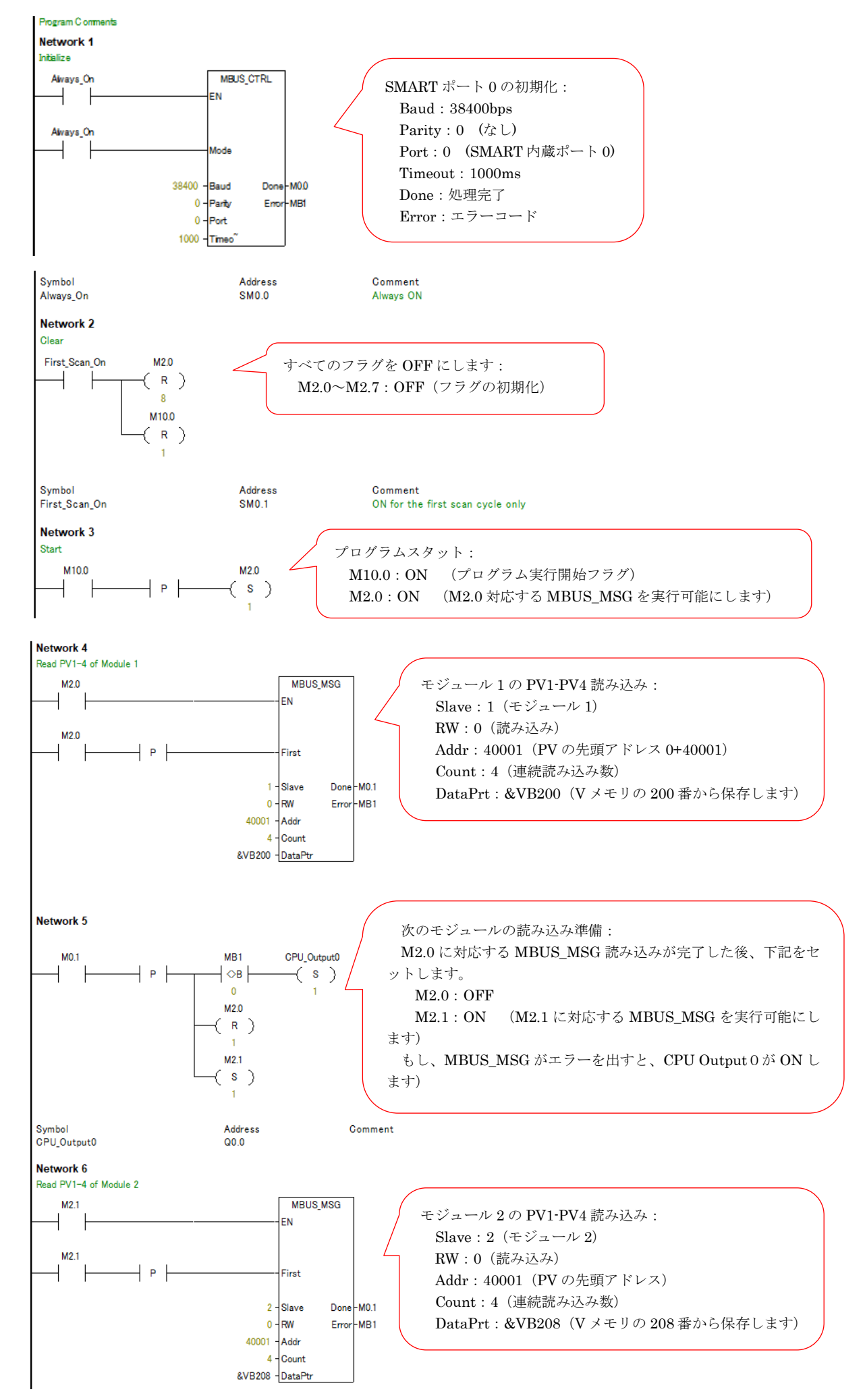

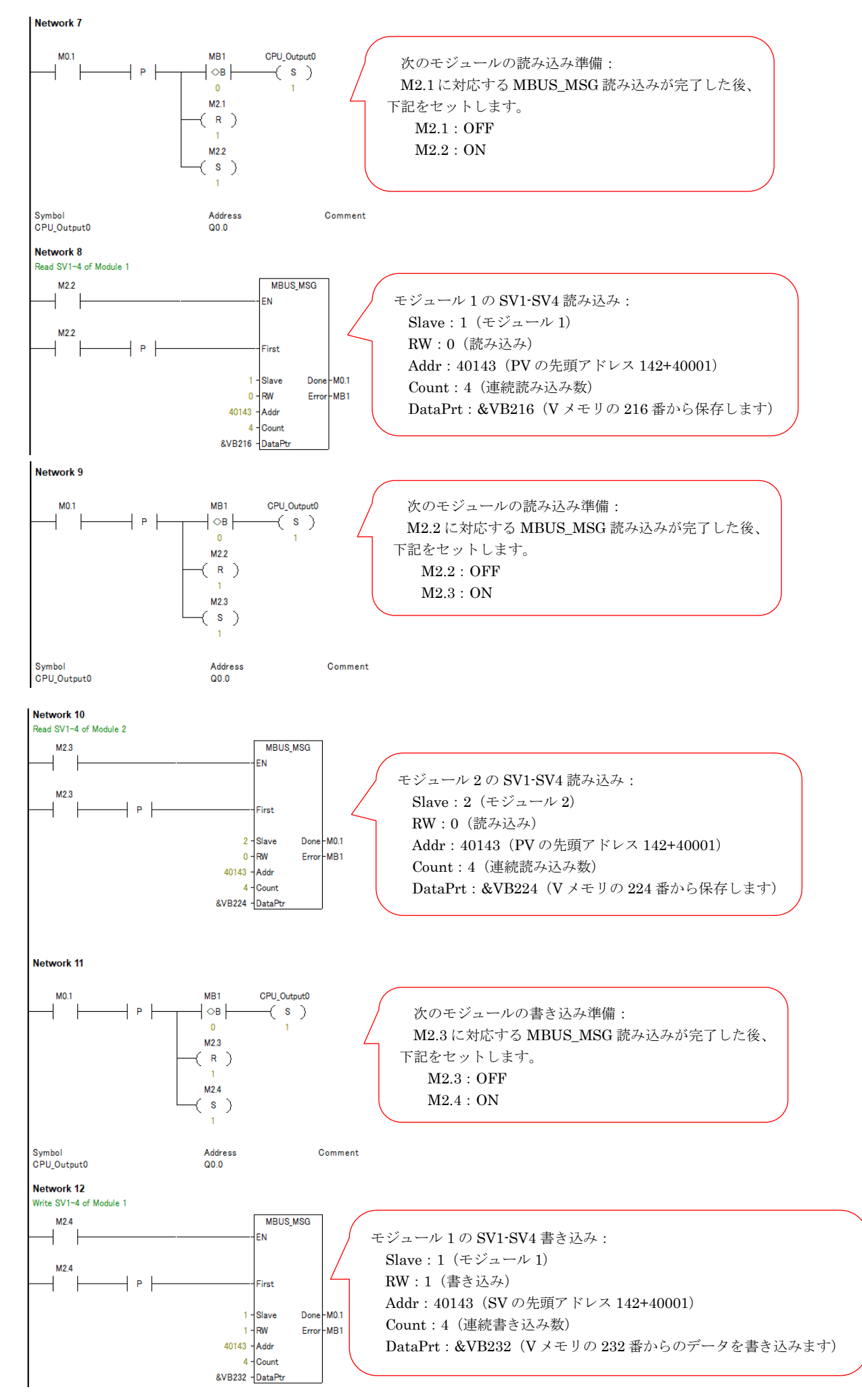

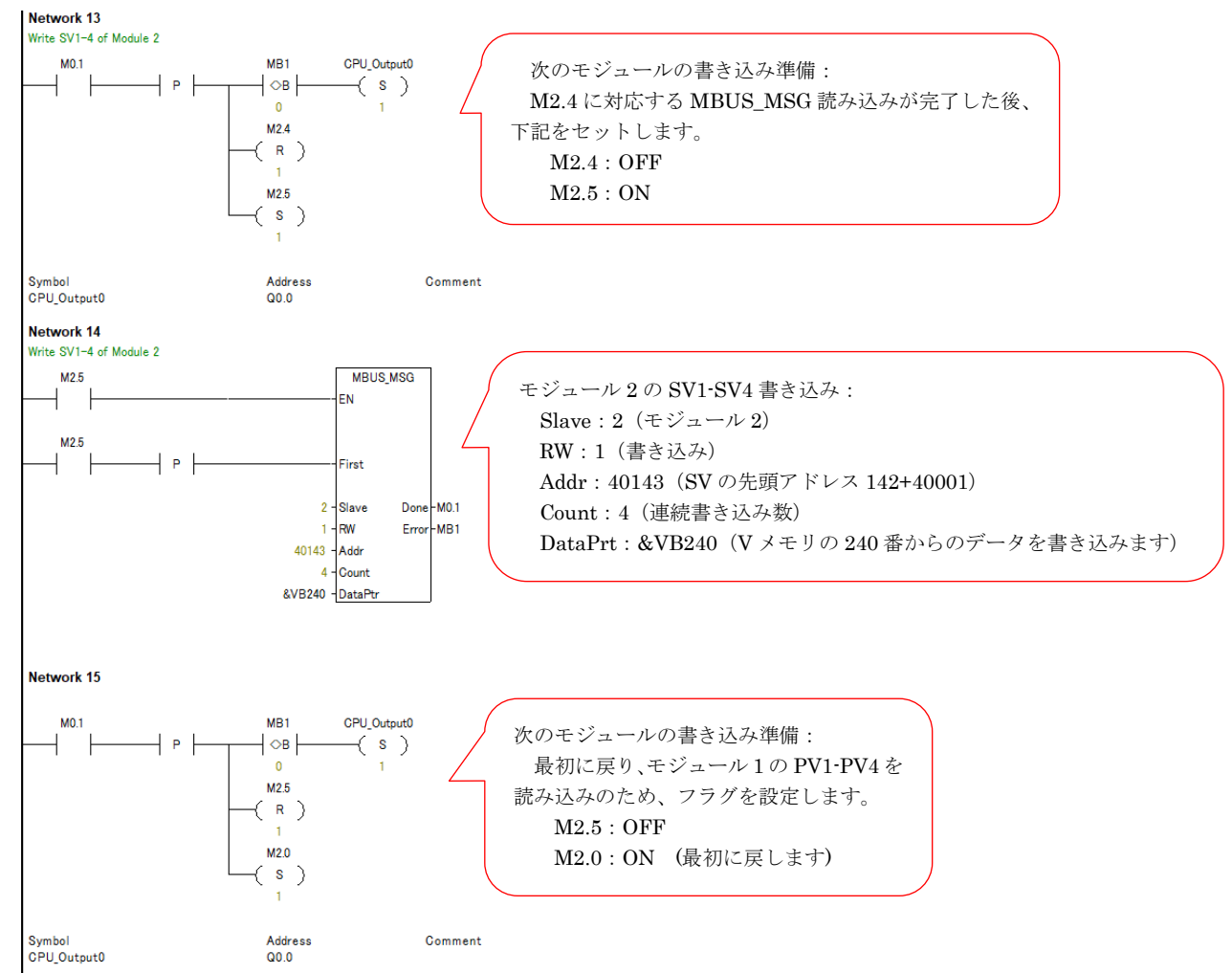

## 5.4 Vメモリの確保

MODBUS ライブラリを利用すると 286 バイトのメモリを必要とします。5.2 で確保したメモリと重複しない ように設定します。③「File」、④「Libraries」、⑤「Memory」を順番にクリックします。本例では V-メモリを VB247 まで使用しているため、⑥VB248 を入力して、OK で閉じます。

| - <b>E</b>                                                                                                    | SRZ_S7_200SMART_MB.smart - STEP 7-Micr                                                                                                    | Library Memory Allocation                                                                                                    | ×  |
|----------------------------------------------------------------------------------------------------|----------------------------------------------------------------------------------------------------|----------------------------------------------------------------------------------------------------|----|
| File Edit View PLC Debug                                                                                                    | Tools Help                                                                                                    | Modbus RTU Master (v2.0)<br>The instruction library 'Modbus RTU Master (v2.0)' requires 286 bytes<br>of global V-memory. Specify an address where this amount of<br>V-memory can be used by the library. Click 'Suggest Address' to use |    |
| Main                                                                                                    | Image: Second state     Image: Second state     Image: Second st | program cross reference to locate an unused block of the required size.                                                                                                    |    |
| Communications     Communications     Communications     Communications     Communications     Compare     Convert     Convert     Convert     Convert     Convert     Convert     Convert | 38400     Baud     Done     M0.0       0     Parity     Error     MB1       0.1 Fort     1000     Time*       ymbol     Address     Comment       lways_On     SM0.0     Always ON                                                                                                    | Suggest Address (6) Library Symbols<br>VB24号 hrough VB533<br>OK キャンセノ                                                                                                    | IL |

# 5.5 プログラムの保存、コンパイル、PLC へのダウンロード

SMART の操作方法に従い、プログラムの保存、コンパイルおよび PLC へのダウンロードを実行します。本 例ではプログラム名は SRZ\_S7\_200SMART\_MB としています。

#### 6. 通信確認

#### 6.1 Status Chart の作成

①「Status Chart」を展開し、「Chart1」をクリックします。②Status Chart 画面の「Address」欄に M10.0、 VB200~VB247 を入力します。

## 6.2 プログラムの実行

SMART の RUN アイコンをクリックして、③プログラム実行開始フラグ(M10.0)の「New Value」欄に 1 を 入力します。

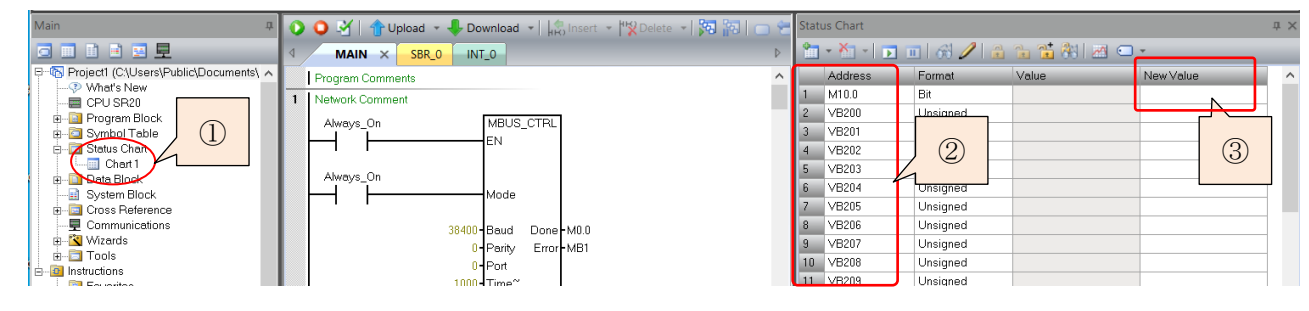

### **6.3 LED** 表示による確認

正常通信時 SMART と Z-TIO-Aの LED は下表の通りに点灯します。

正常通信時の点灯状態

|     | $\mathbf{SMART} \mathrel{\mathcal{O}} \mathbf{LED}$ | Z-TIO-A O LED |          |       |  |
|-----|-----------------------------------------------------|---------------|----------|-------|--|
| RUN | STOP                                                | ERROR         | FAIL/RUN | RX/TX |  |
| 緑点灯 | 消灯                                                  | 消灯            | 緑点灯      | 高速点滅  |  |

#### 6.4 通信データの確認

### 6.4.1 Z-TIO-Aの PV 値の読み込み確認

メニュー欄から「Debug」を選択して、「Program Status」をクリックします。M10.0を1にして、データ読 み込みをスタートします。Status Chart 画面にある④「Chart Status」をクリックすると、⑤通信データが「Value」 欄に表示されます。

VBメモリに対応する通信項目は 5.2 の表を参照してください。PV1 は VB200(上位バイト)と VB201(下位バイト)に割り当てられています。PV1 端子がオープンの場合と短絡した場合で、値の変化が確認できます。本例では⑥PV1 端子がオーブン場合は 1068h、短絡の場合は 0168h と表示されています。PV1 の値が正常に読み込まれたことが確認できました。

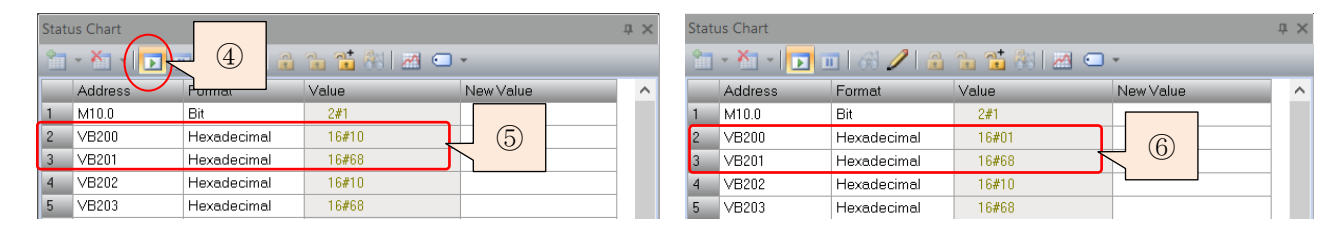

### 6.4.2 Z-TIO-AのSVの書き込み確認

⑦現在設定されている SV1 のデータは VB216(上位 バイト)、VB217(下位バイト)に表示されます(本例 では 0000h)。

| Statu | us Chart  |             |   |                |    |  |
|-------|-----------|-------------|---|----------------|----|--|
|       | - 🎦 - 💽 🛙 | 🛯 68 🥒 🔒    | ( | $\overline{7}$ | 8  |  |
|       | Address   | Format      | _ |                |    |  |
| 18    | VB216     | Hexadecimal |   | 16#0           | 00 |  |
| 19    | VB217     | Hexadecimal |   | 16#0           | )0 |  |
| 20    | VB218     | Hevadecimal |   | 16#0           | 10 |  |

#### 営業技術部 技術資料

#### DG20D00003-00

⑧「New Value」欄に VB232 に 01h、VB233 に 7Bh を書込みして、⑨「Write」をクリックすると、データ を書き込まれます。⑩VB216 と VB217 に 01h、7Bh が表示されます。SV1 の値が正常に書き込まれたことが確 認できました。

| Stat | us Chart    |             |       |           | Sta      | tus Chart |             |            |              |  |
|------|-------------|-------------|-------|-----------|----------|-----------|-------------|------------|--------------|--|
| 1    | - XII - 🔽 I | 🗉   6 🥢 🔒   | 🚡 🐮 🚳 | × (8)     | <u>n</u> | ] • 🎦 • 🔽 | 🔟 🔗 🥒 🔒     | 12 12 88 8 | <u>a</u> 🗆 🔹 |  |
|      | Address     | Format      | Value | New Value |          | Address   | Format      | Value      |              |  |
| 34   | VB232       | Hexe        | 16#00 | 16#01     | 18       | VB216     | Hexadecimal | 16#01      |              |  |
| 35   | VB233       | Heve        | 16#00 | 16#7B     | 19       | VB217     | Hexadecimal | 16#7B      | 1            |  |
| 36   | VB234       | Hevedecimal | 16#00 |           | 20       | VB218     | Hexadecimal | 16#00      |              |  |

弊社モジュール型調節計 Z-TIO-A とシーメンス PLC S7-200 SMART との MODBUS 通信例の説明は以上に なります。

技術的なご相談は電話または WEB でのお問い合わせフォームをご利用ください。

営業技術部専用電話: 03-3755-6622

WEB でのお問い合わせフォーム:https://www.rkcinst.co.jp/contact/

以上